# 為跨群集分機移動(EMCC)啟用UC伺服器

## 目錄

簡介 必要條件 需求 採用元件 背景資訊 EMCC解決方案 設定 1.服務啟用 2. EM電話服務 3.為需要EM的使用者新增裝置配置檔案 4.配置終端使用者 5.在裝置上啟用EM 6.配置批次證書管理 7.出口 8.合併日期 9.進口 10. 啟用影片呼叫 11.配置EMCC模板 12.插入/更新EMCC配置 13.插入/更新EMCC配置 14.配置地理位置過濾器 <u>15.配置EMCC功能</u> <u>16. 配置SIP中繼</u> 17. 配置服務配置檔案 18.配置遠端群集服務 19.配置服務引數 驗證 疑難排解 配置EMCC時的已知缺陷

# 簡介

本檔案介紹Cisco Unified Communications Manager(CUCM)8.0及更高版本中引入的跨集群分機移 動功能。

# 必要條件

#### 需求

本文件沒有特定需求。

### 採用元件

本文件中的資訊是以下列軟體和硬體版本為依據

• CUCM 9.X及更高版本

本文中的資訊是根據特定實驗室環境內的裝置所建立。文中使用到的所有裝置皆從已清除(預設))的組態來啟動。如果您的網路正在作用,請確保您已瞭解任何指令可能造成的影響。

# 背景資訊

#### EMCC解決方案

EMCC解決了跨集群的擴展移動性問題,指定了交叉註冊。交叉註冊意味著以下特徵:

- 主群集中的使用者在訪問群集時登入到電話。
- 登入過程將裝置資訊傳送到主群集資料庫。
- 主群集資料庫使用使用者裝置配置檔案構建臨時裝置。
- 主群集TFTP伺服器構建電話配置檔案。
- •登入後,訪問群集會將電話定向到主群集TFTP伺服器。
- 電話從主集群(HC)TFTP伺服器下載其TFTP配置,然後向主集群Cisco Unified Communications Manager交叉註冊。

# 設定

#### 1.服務啟用

導航至Cisco Unified Serviceability > Tools > Service Activation。

選擇一個伺服器,通過選中每個服務旁邊的覈取方塊來啟用這些服務:

- Cisco CallManager
- Cisco TFTP
- 思科延伸行動化
- •思科批次調配服務(只能在發佈伺服器上啟用)

|                     | Cisco CallManager                        | Activated |
|---------------------|------------------------------------------|-----------|
| <ul><li>✓</li></ul> | Cisco oninea mobile voice Access Service | Activated |
| •                   | Cisco IP Voice Media Streaming App       | Activated |
| •                   | Cisco CTIManager                         | Activated |
| •                   | Cisco Extension Mobility                 | Activated |
| •                   | Cisco Extended Functions                 | Activated |
| •                   | Cisco DHCP Monitor Service               | Activated |
| •                   | Cisco Intercluster Lookup Service        | Activated |
| <                   | Cisco Location Bandwidth Manager         | Activated |
| •                   | Cisco Directory Number Alias Sync        | Activated |
| •                   | Cisco Directory Number Alias Lookup      | Activated |
| •                   | Cisco Dialed Number Analyzer Server      | Activated |
| •                   | Cisco Dialed Number Analyzer             | Activated |
|                     | Cisco Tftp                               | Activated |
|                     |                                          |           |

#### 2. EM電話服務

1. 導航至CUCM Administration > Device > Device Settings > Phone Services。

2. 建立分機行動電話服務。

3. 在CUCM管理中,導航到Device > Device Settings > Phone Services。

按一下「Add New」,然後在「IP Phone Services Configuration」視窗中填寫以下欄位:

- 4. 服務名稱:分機移動。
- 5. ASCII服務名稱:分機移動。
- 6. 服務描述:分機移動。
- 7. 服務URL:

http://10.89.80.19:8080/emapp/EMAppServlet?device=#DEVICENAME#&EMCC=#EMCC#

8. 安全服務

URL:https://10.89.80.19:8443/emapp/EMAppServlet?device=#DEVICENAME#&EMCC=#EM CC#

9. 選中Enable覈取方塊。

10.按一下Save以儲存Extension Mobility電話服務。

| IP Phone Services Configuration                                      |   |
|----------------------------------------------------------------------|---|
| 🔚 Save 🗙 Delete 🔚 Update Subscriptions 🕂 Add New                     |   |
| Status                                                               |   |
| i Status: Ready                                                      |   |
| -Service Information                                                 |   |
| Service Name* EMCC                                                   | ٦ |
| Service Description                                                  |   |
| Service URL* http://192.168.172.3:8080/emapp/EMAppServlet?device=#DI |   |
| Secure-Service URL                                                   |   |
| Service Category* XML Service +                                      |   |
| Service Type* Standard IP Phone Service \$                           |   |
| Service Vendor                                                       |   |
| Service Version                                                      |   |
| S Enable                                                             |   |

### 3.為需要EM的使用者新增裝置配置檔案

導航至CUCM Administration > Device > Device Settings > Device Profile

- 為需要分機移動的使用者新增裝置配置檔案。當使用者登入時,裝置配置檔案用於覆蓋實際裝置(對於Extension Mobility和EMCC)。請執行以下步驟:
- 1.在CUCM管理中,導航到Device > Device Settings > Device Profile。

2.為具有特定協定的特定裝置型別新增新的裝置配置檔案,為新的裝置配置檔案分配有意義的名稱

。示例:7971 SCCP裝置配置檔案。

3.在新裝置配置檔案中,配置EMCC CSS欄位。

4.當使用者移動和使用不同(訪問)群集的IP電話時,此呼叫搜尋空間(CSS)應用於實際裝置配置。

5.將此欄位配置為在本地IP電話的「電話配置」視窗中設定CSS欄位。

- 有關EMCC CSS欄位的詳細資訊,請參閱EMCC呼叫路由部分。
- 將目錄編號(DN)新增到新裝置配置檔案。示例:4001
- 在「Directory Number Configuration」視窗中,選擇「**Related Links**」下拉選單框中的 **Configure Device**(<您的新裝置配置檔名稱>)選項。
- •返回Device Profile Configuration窗口。
- 在Device Profile Configuration視窗中,在**Related Links**下拉選單框中選擇 Subscribe/Unsubscribe Services選項。
- 在顯示的彈出視窗中,從Select a Service下拉選單框中選擇Extension Mobility服務。
- 按「Next」(下一步)。
- 按一下Save並關閉彈出視窗。

• 將會出現「Device Profile Configuration(裝置配置檔案配置)」視窗,如下圖所示。

| Find and List Device Profiles                                                  |                                                      |             |             |              |  |  |
|--------------------------------------------------------------------------------|------------------------------------------------------|-------------|-------------|--------------|--|--|
| Add New                                                                        | 🕂 Add New 🏢 Select All 🔛 Clear All 💥 Delete Selected |             |             |              |  |  |
| Status                                                                         |                                                      |             |             |              |  |  |
|                                                                                |                                                      |             |             |              |  |  |
| Device Profile                                                                 | Device Profile (1 - 1 of 1)                          |             |             |              |  |  |
| Find Device Profile where Profile Name 💠 begins with 🗧 👘 Find Clear Filter 🕹 🚍 |                                                      |             |             |              |  |  |
|                                                                                | Name *                                               | Description | Device Type |              |  |  |
|                                                                                | <u>udp_7975</u>                                      | Cit         | sco 7975    | User Profile |  |  |
| Add New Sel                                                                    | ect All   Clear All   Delete Selected                |             |             |              |  |  |

### 4.配置終端使用者

- 為Cisco EMCC新增使用者:
- 在Cisco Unified Communications Manager Administration中,選擇**User Management > End User**。
- 按一下Add New以新增新終端使用者。
- •在顯示的終端使用者配置視窗中,至少配置以下欄位:使用者ID、密碼、PIN、姓氏、名字。
- 在Extension Mobility窗格中, 選中Enable EMCC覈取方塊。
- 從Extension Mobility窗格的Available Profiles清單窗格中選擇在步驟3中配置的裝置配置檔案。
- 使用向下箭頭將裝置配置檔案移動到受控配置檔案清單窗格。
- 按一下Save儲存終端使用者配置。

| End User Configuration      |                         |   |  |  |  |
|-----------------------------|-------------------------|---|--|--|--|
| Save 🗙 Delete 🚽             | Save 🗶 Delete 🕂 Add New |   |  |  |  |
| Status<br>Update successful |                         |   |  |  |  |
| User Information            |                         |   |  |  |  |
| User ID*                    | Enabled Local User      |   |  |  |  |
|                             | a                       |   |  |  |  |
| Password                    |                         | E |  |  |  |
| Confirm Password            | •••••                   |   |  |  |  |
| Self-Service User ID        | 1000                    |   |  |  |  |
| PIN                         |                         |   |  |  |  |
| Confirm PIN                 | •••••                   |   |  |  |  |
| Last name '                 | a                       |   |  |  |  |
| Middle name                 |                         |   |  |  |  |
| Extension Mobility          |                         |   |  |  |  |
| Available Profiles          |                         |   |  |  |  |
| Available Fromes            |                         |   |  |  |  |
| Controlled Profiles         | udp_7975                | × |  |  |  |
|                             |                         |   |  |  |  |

# Enable Extension Mobility Cross Cluster

## 5.在裝置上啟用EM

- 檢查Phone頁面上的EM。
- •訂購EMCC電話服務。
- 導航到CUCM Administration > Device > Phone。

| -Extension Information                      |  |  |  |  |
|---------------------------------------------|--|--|--|--|
| C Enable Extension Mobility                 |  |  |  |  |
| Log Out Frome Ose Current Device Settings + |  |  |  |  |
| Log in Time < None >                        |  |  |  |  |
| Log out Time < None >                       |  |  |  |  |
| • 訂閱/取消訂閱服務                                 |  |  |  |  |
| -Service Information                        |  |  |  |  |
| Service Subscription: New                   |  |  |  |  |
| Select a Service* Not Selected +            |  |  |  |  |
| Service Description                         |  |  |  |  |
|                                             |  |  |  |  |
| Subscribed Services                         |  |  |  |  |
| EMCC                                        |  |  |  |  |
|                                             |  |  |  |  |

• 到目前為止,必須在主群集和訪問群集上完成此配置。

### 6.配置批次證書管理

導航至CUCM OS Administration > Security > Bulk Certificate Management。

| SFTP Detail | s             | <br> |
|-------------|---------------|------|
| IP Address* | 192.168.172.5 |      |
| Port*       | 22            |      |
| User ID*    | cisco         |      |
| Password*   | ••••          |      |
| Directory*  | /             |      |
|             |               |      |

Save

## 7.出口

• 證書型別:全部,然後匯出,如下圖所示。

| File Name                        | Certificate Type | Server Source |
|----------------------------------|------------------|---------------|
| 192.168.172.5_bulk_capf.pkcs12   | BULK             | 192.168.172.5 |
| 192.168.172.5_bulk_tftp.pkcs12   | BULK             | 192.168.172.5 |
| 192.168.172.5_bulk_tomcat.pkcs12 | BULK             | 192.168.172.5 |
| EMCCCCM1_capf.pkcs12             | STORE            | EMCCCCM1      |
| EMCCCCM11_capf.pkcs12            | STORE            | EMCCCCM11     |
| EMCCCCM1_tftp.pkcs12             | STORE            | EMCCCCM1      |
| EMCCCCM11_tftp.pkcs12            | STORE            | EMCCCCM11     |
| EMCCCCM1_tomcat.pkcs12           | STORE            | EMCCCCM1      |
| EMCCCCM11_tomcat.pkcs12          | STORE            | EMCCCCM11     |
|                                  |                  |               |
| Save Export Corvolidate Import   |                  |               |

(i) \*- indicates required iter

# 8.合併日期

• 證書型別:全部,合併。

| File Name                        |       |
|----------------------------------|-------|
| 192.168.172.5_bulk_capf.pkcs12   | BULK  |
| 192.168.172.5_bulk_tftp.pkcs12   | BULK  |
| 192.168.172.5_bulk_tomcat.pkcs12 | BULK  |
| EMCCCCM1_capf.pkcs12             | STORE |
| EMCCCCM11_capf.pkcs12            | STORE |
| EMCCCCM1_tftp.pkcs12             | STORE |
| EMCCCCM11_tftp.pkcs12            | STORE |
| EMCCCCM1_tomcat.pkcs12           | STORE |
| EMCCCCM11_tomcat.pkcs12          | STORE |
|                                  |       |
| Save Export Consolidate Import   |       |

### 9.進口

• 證書型別:全部, 匯入。

**附註**: 匯入每個群集上的所有證書後,對於每個群集,需要重新啟動CUCM

|                                  | File Name |       |
|----------------------------------|-----------|-------|
| 192.168.172.5_bulk_capf.pkcs12   |           | BULK  |
| 192.168.172.5_bulk_tftp.pkcs12   |           |       |
| 192.168.172.5_bulk_tomcat.pkcs12 |           | BULK  |
| EMCCCCM1_capf.pkcs12             |           |       |
| EMCCCCM11_capf.pkcs12            |           | STORE |
| EMCCCCM1_tftp.pkcs12             |           | STORE |
| EMCCCCM11_tftp.pkcs12            |           | STORE |
| EMCCCCM1_tomcat.pkcs12           |           | STORE |
| EMCCCCM11_tomcat.pkcs12          |           | STORE |
|                                  |           |       |
| Save Export Consolidate Import   |           |       |

### 10. 啟用影片呼叫

- 要為影片呼叫啟用EMCC,請配置Common Phone Profile(**Device > Device Settings > Common Phone Profile**)或配置Enterprise Phone Configuration(**System > Enterprise Phone Configuration**)以啟用影片呼叫。
- 在任一視窗中,將**Video Capabilities**下拉選單框設定為Enabled。(此設定預設情況下可以按群 集啟用。)

### 11.配置EMCC模板

- •新增EMCC裝置 新增EMCC模板:
- CUCM Administration , Bulk Administration > EMCC > EMCC Template > Click Add New。

| EMCC Template Configuration                             |                                                     |              |          |  |
|---------------------------------------------------------|-----------------------------------------------------|--------------|----------|--|
| 🔚 Save 📋 Copy 🕂 Ad                                      | d New                                               |              |          |  |
| - Status                                                |                                                     |              | <u> </u> |  |
| i Status: Ready                                         |                                                     |              |          |  |
| This is the default template. Defa                      | ault template can be changed using update EMCC opti | on in BAT    |          |  |
| - EMCC Template Configuratio                            | n                                                   |              |          |  |
| - EMCC Template Configuratio                            |                                                     |              |          |  |
| Template Name*                                          | EMCC_Device_Template                                |              |          |  |
| Description                                             |                                                     |              |          |  |
| Device Pool*                                            | Default                                             | View Details |          |  |
| SIP Profile*                                            | Standard SIP Profile                                | \$           |          |  |
| Common Device Configuration                             | Common Device config                                | View Details |          |  |
| Common Phone Profile * Standard Common Phone Profile \$ |                                                     |              |          |  |
|                                                         |                                                     |              |          |  |
| Save Copy Add New                                       |                                                     |              |          |  |

### 12.插入/更新EMCC配置

- Add EMCC devices 設定預設EMCC模板。
- 在CUCM Administration中,選擇Bulk Administration > EMCC > Insert/Update EMCC。
- 按一下Update EMCC Devices。
- 在Default EMCC Template下拉選單框中,選擇您在步驟11中配置的EMCC Device Template。
- 按一下「Run Immediately」。
- ・若要驗證作業是否成功運行,請選擇批次管理>作業計畫程式,然後查詢作業的作業ID。檢查作業是否已成功運行。

| Insert/Update EMCC Configuration                                                                                                    |                                                |                            |
|----------------------------------------------------------------------------------------------------|------------------------------------------------|----------------------------|
| Submit                                                                                                    |                                                |                            |
|                                                                                                    |                                                |                            |
| - Status                                                                                                    |                                                |                            |
| (i) Status: Ready                                                                                                    |                                                |                            |
| -Insert/Update EMCC                                                                                                    |                                                |                            |
| Number of EMCC Devices already in database:5<br>Default EMCC Template:EMCC_Device_Template<br>Insert EMCC Devices<br>Number of EMCC Devices to be added* Update EMCC Devices Default EMCC Template* Not Selected O Don't Reset | \$                                             | Reset                      |
| - Job Information                                                                                                    |                                                |                            |
| Job Description                                                                                                    | Insert EMCC Devices                            |                            |
|                                                                                                    |                                                |                            |
| Run Immediately                                                                                                    | Run Later (To schedule and activate this job   | , use Job Scheduler page.) |
| Submit                                                                                                    |                                                |                            |
| Submit                                                                                                    | • Run Later (To schedule and activate this job | , use Job Scheduler page.) |

### 13.插入/更新EMCC配置

- •新增EMCC裝置>插入EMCC裝置。
- 在CUCM管理中,導航批次管理> EMCC >插入/更新EMCC。
- 按一下Insert EMCC Devices。
- 更改Number of EMCC Devices to be added欄位中的值。
- 按一下「Run Immediately」。
- 刷新此視窗並檢查資料庫值中的Number of EMCC Devices already in database值現在顯示已 新增的裝置數(例如5)。
- 或者,也可以瀏覽批次管理>作業計畫程式,檢查作業是否成功完成。
- 要新增的最大EMCC基本裝置數。
- 使用以下計算在群集中支援的裝置總數中包括EMCC:電話+(2個EMCC裝置)<= MaxPhones。
- CUCM系統指定MaxPhones值為60,000。
- EMCC登入不會影響主群集中使用的許可證數量。

| nsert /IIndate EMCC Configuration                                             |                    |                                                             |                    |
|-------------------------------------------------------------------------------|--------------------|-------------------------------------------------------------|--------------------|
|                                                                               | _                  |                                                             |                    |
| Submit                                                                        |                    |                                                             |                    |
| Status                                                                        |                    |                                                             |                    |
| i Status: Ready                                                               |                    |                                                             |                    |
| Insert/Update EMCC                                                            |                    |                                                             |                    |
| Number of EMCC Devices already in data<br>Default EMCC Template:EMCC_Device_T | abase:5<br>emplate |                                                             |                    |
| Number of EMCC Devices to be added*                                           |                    |                                                             |                    |
| Update EMCC Devices                                                           | -                  |                                                             |                    |
| Default EMCC Template*                                                        | Not Selected       | l \$                                                        |                    |
| Don't Reset                                                                   |                    |                                                             | et                 |
| Job Information                                                               |                    |                                                             |                    |
| Job Description                                                               |                    | Insert EMCC Devices                                         |                    |
| ORun Immediately                                                              |                    | $\odot$ Run Later (To schedule and activate this job, use 2 | b Scheduler page.) |
|                                                                               |                    |                                                             |                    |
| Submit                                                                        |                    |                                                             |                    |

### 14.配置地理位置過濾器

- 配置企業引數並新增地理位置過濾器:
- 在CUCM Administration中,選擇System > Enterprise Parameters。
- 對於Cluster ID enterprise引數,請為每個參與的群集配置唯一的群集ID。
- 在CUCM Administration中,導航System > Geolocation Filter。
- 按一下「Add New」。
- 建立新的地理位置過濾器。
- •示例名稱:EMCC地理位置過濾器。
- •指定匹配條件,如國家/地區、省/市/自治區。

| eolocation                                       | Filter Configuration    |  |  |
|--------------------------------------------------|-------------------------|--|--|
| 📄 Save                                           | Delete 📋 Copy 🕂 Add New |  |  |
| Status —                                         |                         |  |  |
| i Status: Ready                                  |                         |  |  |
| Geolocation Filter Configuration                 |                         |  |  |
| Name*                                            | EMCC_filter             |  |  |
| Description                                      |                         |  |  |
| Match Geolocations using the following criteria: |                         |  |  |
| State, Region, or Province (A1)                  |                         |  |  |
| County or Parish (A2)                            |                         |  |  |
| City or Township (A3)                            |                         |  |  |
| Borough or City District (A4)                    |                         |  |  |

## 15.**配置EMCC**功能

- 配置EMCC功能引數:
- 在Cisco Unified Communications Manager Administration中,導航Advanced Features > EMCC > EMCC Feature Configuration。
- 在顯示的EMCC Feature Configuration視窗中,配置以下功能引數: Default TFTP Server for EMCC Login Device 、 EMCC Geolocation Filter 、 Default Server for Remote Cluster Update。

附註:必須先配置每個特徵引數,然後才能在與每個特徵引數關聯的下拉選單框中選擇它們。

**附註**:您可以保留其他EMCC特徵引數的預設值,也可以根據需要進行更改。

| EMCC Feature Configuration                                            |                          |     |
|-----------------------------------------------------------------------|--------------------------|-----|
| Save 🤣 Set to Default                                                 |                          |     |
| Status<br>Status: Ready<br>FMCC Parameters                            |                          |     |
| Parameter Name                                                        | Parameter Value          |     |
| Default TFTP Server for EMCC Login Device                             | 192.168.172.3            | \$  |
| Backup TFTP Server for EMCC Login Device                              | < None >                 | \$  |
| Default Interval for Expired EMCC Device Maintenance *                | 1440                     |     |
| Enable All Remote Cluster Services When Adding A New Remote Cluster * | False                    | \$] |
| CSS for PSTN Access SIP Trunk *                                       | Use trunk CSS            | \$  |
| EMCC Geolocation Filter                                               | EMCC_filter              | \$] |
| EMCC Region Max Audio Bit Rate *                                      | 8 kbps (G.729)           | \$  |
| EMCC Region Max Video Call Bit Rate (Includes Audio) *                | 384                      |     |
| EMCC Region Audio Codec Preference List *                             | Factory Default low loss | \$  |
| RSVP SIP Trunk Keep-Alive Timer *                                     | 15                       |     |
| Default Server For Remote Cluster Update                              | 192.168.172.3            | \$  |
| Backup Server for Remote Cluster Update                               | < None >                 | \$  |
| Remote Cluster Update Interval *                                      | 30                       |     |

Save Set to Default

### 16.配置SIP中繼

•為EMCC配置一個或兩個群集間SIP中繼。

**附註**:您可以為PSTN訪問和RSVP代理服務配置一個中繼(在步驟17中)或為每個服務配置 一個中繼。您最多需要兩個EMCC SIP中繼。

- 在CUCM Administration中,選擇Device > Trunk。
- 按一下Add New。
- 指定以下設定:中繼型別:SIP中繼,中繼服務型別:跨集群的分機移動性
- 按「Next」(下一步)。
- 在顯示的Trunk Configuration視窗中,在Device Information窗格中指定設定。這些值顯示示例 值。名稱:EMCC-ICT-SIP-Trunk-1和裝置池:預設
- 在SIP資訊窗格中,指定以下示例設定:SIP中繼安全配置檔案:非安全SIP中繼配置檔案和 SIP配置檔案:標準SIP配置檔案
- 在Geolocation Configuration窗格中,指定此設定:傳送地理位置資訊:選中此覈取方塊。
- 按一下Save儲存EMCC的集群間SIP中繼。

| Trunk Configuration                                                                           |                                                                                          |  |  |  |
|-----------------------------------------------------------------------------------------------|------------------------------------------------------------------------------------------|--|--|--|
| 🔚 Save 🗶 Delete 🎦 Reset 🕂 Add New                                                             |                                                                                          |  |  |  |
| - Status<br>Status: Ready                                                                     |                                                                                          |  |  |  |
| - SIP Trunk Status<br>Service Status: Unknown - OPTIONS Ping not enabled<br>Duration: Unknown |                                                                                          |  |  |  |
| Product:<br>Device Protocol:<br>Trunk Service Type<br>Device Name <sup>*</sup><br>Description | SIP Trunk<br>SIP<br>Extension Mobility Cross Cluster<br>192.168.172.4<br>emcc. sip_trunk |  |  |  |
| Device Pool*<br>Common Device Configuration                                                   | Default     \$       < None >     \$                                                     |  |  |  |

### 17.配置服務配置檔案

- 配置EMCC群集間服務配置檔案:
- 在CUCM Administration中,選擇Advanced Features > EMCC > EMCC Intercluster Service Profile。
- 選中EMCC窗格中的Active覈取方塊。
- 選中PSTN Access窗格中的Active覈取方塊。
- 在PSTN Access SIP Trunk下拉選單框中,選擇您在步驟16中配置的SIP中繼。
- 選中RSVP Agent窗格中的Active覈取方塊。
- 在RSVP Agent SIP Trunk下拉選單框中,選擇您在步驟16中配置的另一個SIP中繼。
- 按一下「Validate」以驗證設定。
- •如果在彈出視窗中未顯示失敗消息,請按一下Save。

| Intercluster Service Profile |   |
|------------------------------|---|
| 📄 Save 👽 Validate            |   |
| - Status                     | F |
| i Status: Ready              |   |
| EMCC                         |   |
| 🥑 Active                     |   |
| - PSTN Access                |   |
| 🗹 Active                     |   |
| SIP trunk 192.168.172.4 \$   |   |
| -RSVP Agent                  |   |
| Active                       |   |
| SIP trunk 192.168.172.4 \$   |   |
|                              |   |
| Save Validate                |   |

### 18.配置遠端群集服務

- 配置EMCC遠端群集服務:
- 導航到CUCM Administration > Features > Remote Cluster。
- 按一下Add New。
- 在顯示的「遠端群集配置」視窗中,配置以下設定:群集ID:確保此群集ID與其他群集的群集
   ID的企業引數值以及完全限定名稱:使用遠端群集的IP地址或可解析到遠端群集上任何節點的 域名。

| Remote Cluster Service Configurat                                       | on               |               |  |
|-------------------------------------------------------------------------|------------------|---------------|--|
| 🔜 Save 🗙 Delete 🕂 Add New                                               |                  |               |  |
| Status                                                                  |                  |               |  |
| i Status: Ready                                                         |                  |               |  |
| Remote Cluster Information                                              |                  |               |  |
| Cluster Id* EMCCCCM11                                                   |                  |               |  |
| Description                                                             |                  |               |  |
| Version 10.5.2.11900(3)                                                 |                  |               |  |
| Remote Cluster Service Information                                      |                  |               |  |
| Enable Service                                                          | Remote Activated | Address-1     |  |
| Service EMCC                                                            | True             | 192.168.172.4 |  |
| PSTN Access                                                             | True             | 192.168.172.4 |  |
| RSVP Agent                                                              | True             | 192.168.172.4 |  |
| TFTP                                                                    | False            | 192.168.172.4 |  |
| LBM                                                                     | False            |               |  |
| UDS UDS                                                                 | Not Applicable   | 192.168.172.4 |  |
| Enable All Services Disable All Services Update EMCC Remote Cluster Now |                  |               |  |
|                                                                         |                  |               |  |
| Save Delete Add New                                                     |                  |               |  |
|                                                                         |                  |               |  |

**附註**:由於EMCC不支援代理TFTP,TFTP被有意禁用。<u>Cisco Unified Communications</u> <u>Manager功能配置指南</u>的**配置遠端集群服務**部分說明以下內容:

對於跨群集的分機移動,應始終禁用TFTP覈取方塊。

### 19.配置服務引數

- 配置服務引數:
- 導航至CUCM >System >Service Parameters。
- 在「Server」下拉選單框中,選擇一個伺服器。
- 在Service下拉選單框中,選擇Cisco Extension Mobility服務。
- 按一下視窗頂部的Advanced按鈕。
- 根據需要,在Clusterwide Parameters(應用於所有伺服器的引數)窗格中配置這些服務引數: Inter-cluster Maximum Login Time和EMCC Allow Proxy:將此值設定為True。
- 注意:對於EMCC,始終清除呼叫日誌。
- 注意:對於EMCC,始終允許多次登入。

| Service Parameter Configuration                                                                 |                                                                                                    |                             |  |  |
|-------------------------------------------------------------------------------------------------|----------------------------------------------------------------------------------------------------|-----------------------------|--|--|
| Save status: Ready                                                                              |                                                                                                    |                             |  |  |
| -Select Serve                                                                                   | - Select Server and Service                                                                              |                             |  |  |
| Server*                                                                                         | Server* 192.168.172.3CUCM Voice/Video (Active)                                                           |                             |  |  |
| Service*                                                                                        | Cisco Extension Mobility (Active)                                                                        |                             |  |  |
| All parameters                                                                                  | All parameters apply only to the current server except parameters that are in the cluster-wide group(s). |                             |  |  |
| - Cisco Extension Mobility (Active) Parameters on server 192.168.172.3CUCM Voice/Video (Active) |                                                                                                    |                             |  |  |
| Clusterwide                                                                                     | e Parameters (Parameters that apply to all serv                                                          | ers)                        |  |  |
| Enforce Intra                                                                                   | a-cluster Maximum Login Time_*                                                                           | False                       |  |  |
| Intra-cluster                                                                                   | Maximum Login Time_*                                                                                     | 8:00                        |  |  |
| Inter-cluster                                                                                   | Maximum Login Time_*                                                                                     | 10:00                       |  |  |
| Maximum Co                                                                                      | ncurrent Requests *                                                                                      | 15                          |  |  |
| Intra-cluster                                                                                   | Multiple Login Behavior *                                                                                | Multiple Logins Not Allowed |  |  |
| Alphanumeri                                                                                     | c User ID *                                                                                              | True                        |  |  |
| Remember t                                                                                      | he Last User Logged In *                                                                                 | False                       |  |  |
| Clear Call Lo                                                                                   | gs on Intra-Cluster EM *                                                                                 | False                       |  |  |
| Validate IP A                                                                                   | ddress *                                                                                                 | False                       |  |  |
| Trusted List                                                                                    | of IPs                                                                                                   |                             |  |  |
| Allow Proxy                                                                                     | *                                                                                                    | True                        |  |  |
| EMCC Allow Proxy *                                                                              |                                                                                                    | True                        |  |  |
| Extension Mobility Cache Size * 10000                                                           |                                                                                                    |                             |  |  |

# 驗證

導覽至Device > Phone > Verify,如下圖所示。

| - Extension Information                                         |         |
|-----------------------------------------------------------------|---------|
|                                                                 |         |
| Senable Extension Mobility                                      |         |
| Remote Cluster ID: EMCCCCM11                                    |         |
| Remote User ID: d                                               |         |
| Remote Log In Time: Sunday, June 7, 2015 12:44:09 PM PDT        | Log Out |
| Note: User log out required to allow Extension Mobility changes | -       |

# 疑難排解

有關EMCC相關問題的疑難解答,請參閱以下文章。 <u>Extension Mobility Cross Cluster(EMCC)故障</u> 排除

# 配置EMCC時的已知缺陷

CSCuy43181 從10.5.2.13900-2或更高版本匯入到較低版本時出錯。

CSCvd78861 VendorConfigHelp問題,用於回退功能配置和EMCC功能

CSCvn19301:使用EMCC的SCCP電話無法開啟擴展模組的電源

CSCvn30046: 連線到CUCM 12.x集群時, EMCC SIP中繼呼叫失敗

CSCvw78247 附加到分機移動服務URL的「&EMCC=#EMCC#」

CSCvw50430 12.5 SU3 EM API只為EMCC返回一個伺服器

CSCvn52593 EMCC失敗,登入不可用(0)

<u>CSCvn57656</u> ALL-LANG:ccmadmin:EMCC群集間服務配置檔案中的損壞字元

CSCvt97890 通過EMCC sip中繼路由的EMCC呼叫不會顯示原始裝置呼叫名稱

CSCvs39175 CM 12.0(1)功能配置指南未提及EMCC需要ITLR恢復證書